UNIVERSIDADE DE UBERABA SISTEMAS DE INFORMAÇÃO CLEITON GONÇALVES DE SOUSA

MANUAL:

GERENCIAMENTO DE FERRAMENTAS EM CANTEIROS DE OBRAS

UBERABA, MG 2024

## SUMÁRIO

| Tela de Registro | 2 |
|------------------|---|
| Tela de Login    | 3 |
| Dashboard        | 4 |

## 1. Tela de Registro

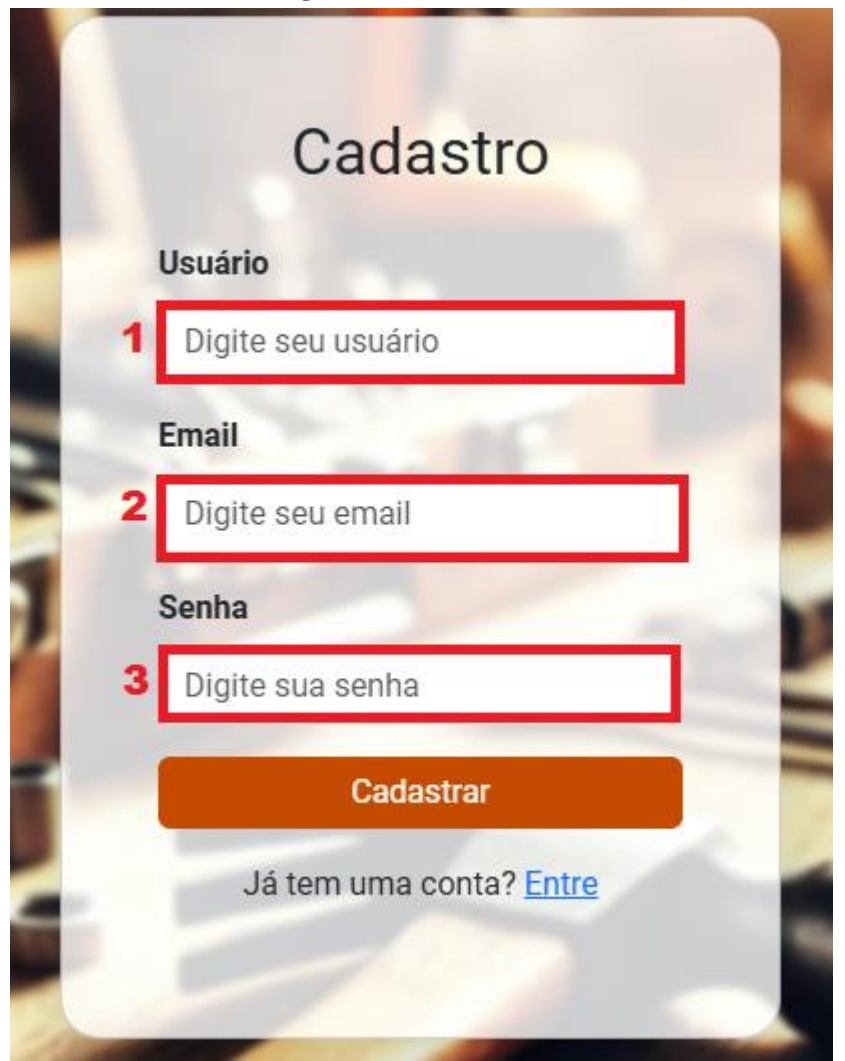

O usuário deve fazer seu cadastro na área de cadastro.

- 1. O usuário deve inserir um nome de usuario para o cadastro
- 2. Após, deve inserir seu email
- 3. Por fim, inserir sua senha e clicar em cadastrar

Confirmado o cadastro o usuário ira ser redirecionado para a área de login.

## 2. Tela de Login

|    | Login                          |
|----|--------------------------------|
|    | Usuário ou Email               |
|    | Digite seu usuário ou email    |
|    | Senha                          |
| 2  | Digite sua senha               |
|    | Entrar                         |
| 34 | Não tem uma conta? Cadastre-se |

- 1. O usuário deve inserir o seu nome de usuário ou Email que foi cadastrado por ele
- 2. Após, deve inserir sua senha
- 3. Por fim, deve clicar no botão "Entrar"

Caso os dados que forem inseridos pelo usuário, sejam corretos, ele será redirecionado para o dashboard do sistema, se tiver algo incorreto, continuara na tela de login e será informado o erro.

## 3. Dashboard

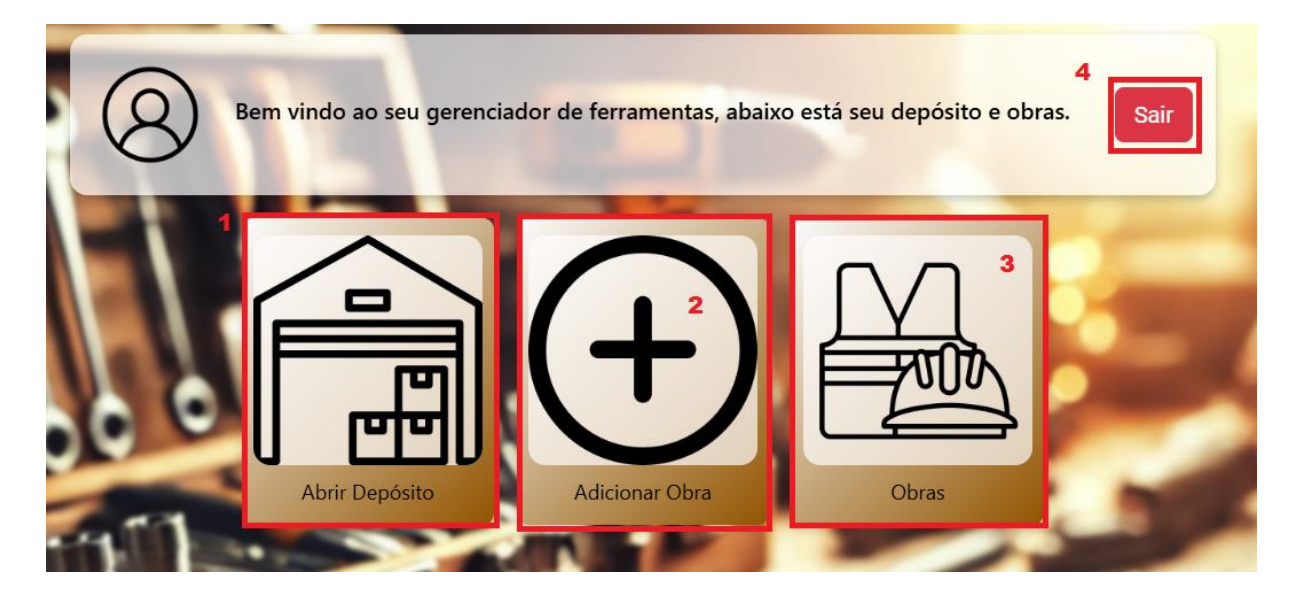

1. Botão abrir depósito, aqui o usuário irá visualizar as ferramentas presentes no seu deposito, podendo edita-las, exclui-las e adicionar mais ferramentas

| Depósito de Ferramentas |                                            |                  |                   |
|-------------------------|--------------------------------------------|------------------|-------------------|
| Nome                    | Descrição                                  | Quantidade       | Ações             |
| Serra Circular          | Serra 220v                                 | <sup>3</sup> 1   | Editar<br>Excluir |
| Martelo de<br>Borracha  | Martelo de Borracha para<br>assentar pisos | 7                | Editar<br>Excluir |
| Serra Marmore           | Serra Marmore 220v                         | 2                | Editar<br>Excluir |
| Serra Marmore           | Serra Marmore 110v                         | 1                | Editar<br>Excluir |
| Martelete               | Martelete 220v                             | 1                | Editar<br>Excluir |
| Esmerilhadeira          | Esmerilhadeira 220v                        | 2                | Editar<br>Excluir |
|                         |                                            |                  | 3                 |
|                         | - 2                                        | Adicionar Ferran | nenta Fechar      |

2. Botão Adicionar Obra, aqui o usuário irá criar suas obras, onde ele deve inserir o nome e endereço da obra.

| 4 | dicionar Obra  | ×      |
|---|----------------|--------|
|   | Nome da Obra   | ľ      |
| 1 | Endereco       |        |
| 2 |                |        |
| 3 | Adicionar Obra |        |
|   |                | _      |
|   |                | Fechar |

3. Botão Obras, aqui o usuário irá visualizar todas suas obras, podendo fazer acesso a qualquer uma delas, podendo alterar o nome e endereço delas.

| Obras                                   |        |        |         | × |
|-----------------------------------------|--------|--------|---------|---|
|                                         | 1      | 2      | 3       | 0 |
| Casa C e A - Rua A, Bairro B - Nº 123   | Entrar | Editar | Excluir |   |
| Casa F e D - Rua T, Bairro T1 - Nº 111  | Entrar | Editar | Excluir |   |
| Casa R e P - Rua A1, Bairro B2 - Nº 222 | Entrar | Editar | Excluir |   |
|                                         |        |        |         |   |
|                                         |        |        | Fecha   |   |
|                                         |        |        |         |   |

3.1. Ao apertar entrar terá acesso a obra, assim visualizando as ferramentas presentes na mesmas, podendo edita-las, exclui-las e envia-las para o deposito ou outra obra, podendo também adicionar mais ferramentas a obra.

| Ferramentas de C | Casa C e A |                         | ×    |
|------------------|------------|-------------------------|------|
| Nome             | Quantidade | Ações                   |      |
| Serra Circular   | 2          | 1 Remover Enviar 2      |      |
| Martelo          | 7          | Remover Enviar          |      |
| Luvas            | 20         | Remover Enviar          |      |
|                  |            | 3                       |      |
|                  |            | Adicionar Ferramenta Fe | char |